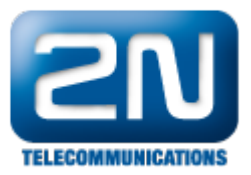

## PBX booster - How to set 2N® NetStar as a PBX booster

- This "how to" manual will help you to set up 2N<sup>®</sup> NetStar as a PBX booster. NetStar is connected via PRI/BRI between the PSTN network and the PBX and brings new services like:
  - Mobility Extension
  - IVR
  - CallBack
  - AutoClip RoutingSMS

Before you start programming the system, it is highly recommended to read the configuration manual.

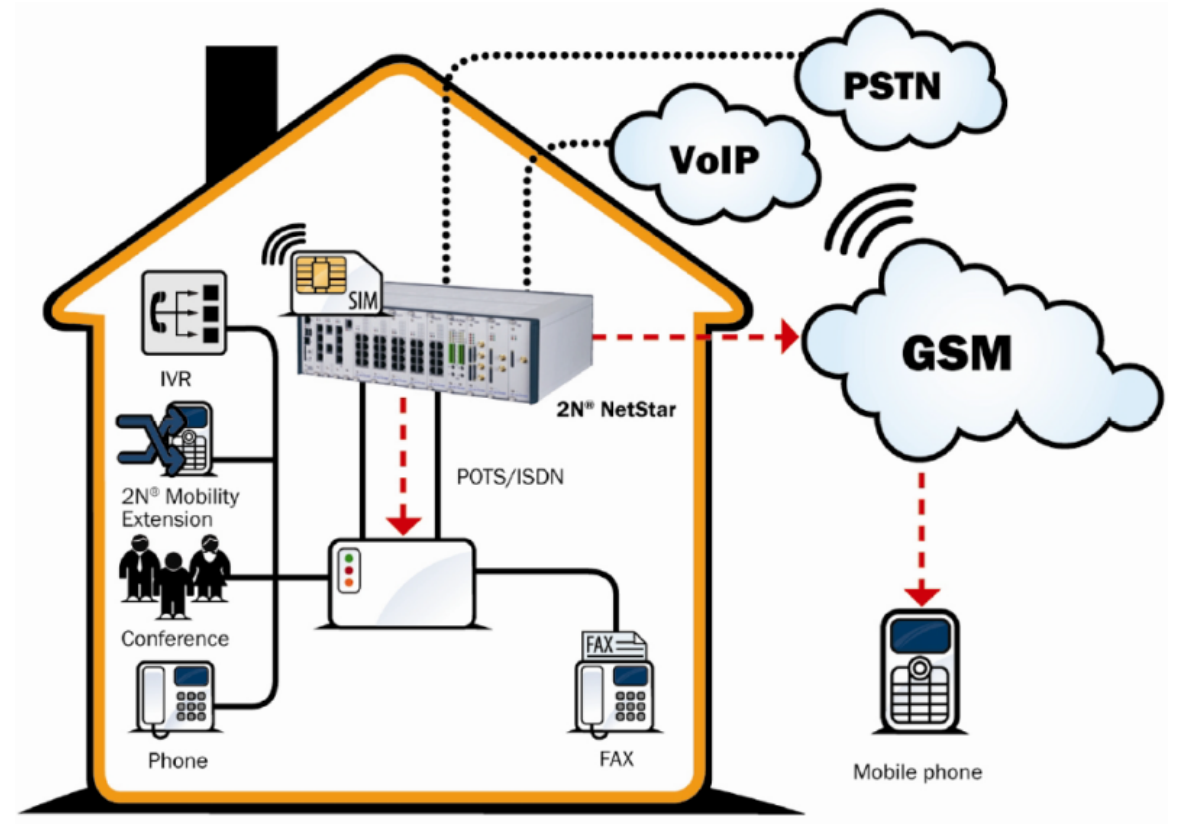

 Check your licence - you need at least 2 PRI ports and Mobility Extension licence according to number of ME extensions. (Global data -> Licence). If you do not have it, please contact support@2n.cz.

| File                        | ID           | Status       |
|-----------------------------|--------------|--------------|
| /data/netstar/licence/7.key | NS2LIC-Gbc8d | Ifd035d97 OK |

- 2. Set up both PRI ports.
  - a. Port connected to PSTN as TE, port connected to PBX as NT. (Set up jumpers too!)

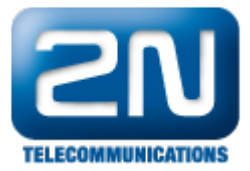

b. Set up TE port as Default OUT and NT port as Default IN (important for proper network tones transmission).

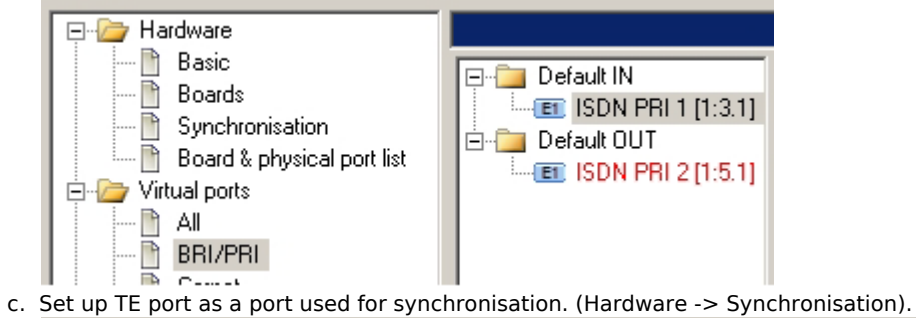

| TE ports unused for synchronisation | 1        | E ports used for synchronisation |
|-------------------------------------|----------|----------------------------------|
|                                     | I        | SDN PRI 2 [1:5.1]                |
|                                     | <b>→</b> |                                  |
|                                     | +        |                                  |

d. Delete all tones from Default IN (Properties -> Tones).

| □     □     □     □     □     □     □     □     □     □     □     □     □     □     □     □     □     □     □     □     □     □     □     □     □     □     □     □     □     □     □     □     □     □     □     □     □     □     □     □     □     □     □     □     □     □     □     □     □     □     □     □     □     □     □     □     □     □     □     □     □     □     □     □     □     □     □     □     □ | Dial       | Туре Т | one  |  |
|----------------------------------------------------------------------------------------------------|------------|--------|------|--|
|                                                                                                    |            |        |      |  |
|                                                                                                    | Alert      | Туре   | Tone |  |
|                                                                                                    |            |        |      |  |
|                                                                                                    |            |        |      |  |
|                                                                                                    | Congestion | Cause  | Tone |  |
|                                                                                                    |            |        |      |  |

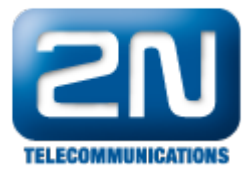

## 3 . Set up GSM/UMTS ports

- a. Create a bundle GSM (Routing -> Routing objects -> Bundle) and use all GSM ports in this bundle. It is recommended to use cyclical strategy.
- b. If you want to have an overflow to PSTN network (in case all GSM/UMTS modules are busy) fill in default destination PRI port to PSTN.

| Name                                                        | GSM             |                     |                         |         |
|-------------------------------------------------------------|-----------------|---------------------|-------------------------|---------|
| Allocation strategy                                         | Cyclic 💌        |                     |                         |         |
| Access number                                               |                 |                     |                         |         |
| Bundle conduct<br>Cause object                              | None            | Default aler        | tones                   | Nava    |
| Next row if is called busy                                  |                 | Queued              | [                       | None    |
| Next row if called reject<br>Route to next row at no answer |                 | No-port exte        | nsion                   | None    |
| No-answer timeout [s]                                       | 1               | Default des<br>Type | ination<br>Virtual port |         |
| Repeat destinations                                         | Г               | Id                  | ISDN PRI 2              | [1:5.1] |
| Destination type                                            | Destination     | Disable             | logout                  |         |
| Virtual port                                                | GSM 28 [1:9.1]  |                     |                         |         |
| Virtual port                                                | GSM 37 [1:14.1] |                     |                         |         |
| Virtual port                                                | GSM 38 [1:14.2] |                     |                         |         |

4. If you want to make calls to VoIP provider:

| a. (<br>4<br>5 | Create a SIP trunk -<br>Add RTP interface<br>Select codecs<br>Set up IP address of | - SIP GW. (Virtual ports -> SIP -> SIP Gateway).<br>f the other peer and realm (in our example proxy1.test.                                                                                                    | .com)                                  |
|----------------|------------------------------------------------------------------------------------|----------------------------------------------------------------------------------------------------|----------------------------------------|
|                | Default IN                                                                         | Stack SIP Stack status Ready                                                                                                    |                                        |
|                |                                                                                    | Port 5060 Host p                                                                                                    | ateway<br>roxy1.test.com Protocol UDP/ |
|                |                                                                                    | Realm (Domain) proxy1.test.com Use DN                                                                                                    | IS SRV<br>r line Expiry 60             |
|                |                                                                                    | Authorisation required  Authorisation required  Author | nd gateway<br>data                     |
|                |                                                                                    | BTP interface                                                                                                    | Password                               |
|                |                                                                                    | Name UDPmin UDPmax NAT NAT source N<br>VolP3 30000 30099 None                                                                                                    |                                        |
|                |                                                                                    | Codecs         Selected           G.723.1         A-Law           G.726.16kbps         →           G.726.24kbps         →           G.726.32kbps         →           G.726.40kbps         →           G.726.40kbps         →                                                                                                    |                                        |
|                |                                                                                    | GSM-FR<br>GSM-FR<br>JPEG DTMF according to RFC-2833<br>H.263<br>H.264<br>Advanced                                                                                                    |                                        |

b. set up a VoIP card (Hardware -> Boards -> VoIP Board)

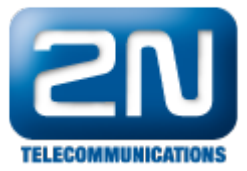

| Network setting | Network setting         |                     |  |  |  |  |  |  |
|-----------------|-------------------------|---------------------|--|--|--|--|--|--|
| Interface IF    | Interface IP parameters |                     |  |  |  |  |  |  |
| IP address      |                         | 192.168. 3.188      |  |  |  |  |  |  |
| Subnet ma       | ısk                     | 255.255.255.252     |  |  |  |  |  |  |
| Default ga      | teway                   | 192.168.1.5         |  |  |  |  |  |  |
| Additional i    | Additional information  |                     |  |  |  |  |  |  |
| Descr.          | SURF C6412              | VER. 6.0.1.3 Jan 11 |  |  |  |  |  |  |
| Producer        |                         |                     |  |  |  |  |  |  |

5. Create a Group – ME users

| ME Users |                            |               |
|----------|----------------------------|---------------|
|          | Object                     | Group         |
|          | Name                       | ME Users      |
|          | Save messages              | Default       |
|          | Maximal number of messages | Default 🔽 🕕 🚊 |
|          |                            |               |

- 6. Create User and his extensions each user has got 2 extensions:

  - a. ME (mobile phone)b. DDI of the PBX (set up the number in the same format that does PBX expect!)

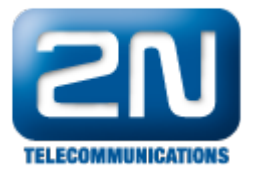

| lser                  |            | ×        |
|-----------------------|------------|----------|
| Name                  | 100        |          |
| User internal number  |            |          |
| Login                 |            |          |
| Login type            | User       | 7        |
| E-mail address        |            |          |
| Create extension      |            |          |
| Create extension II   |            |          |
| Create SIP extension  |            |          |
| Create GSM Mobility E | xtension   |          |
| Name                  | 100 GSM    |          |
| Extension number      | 111222333  |          |
| Prefix                | None       | •        |
|                       | Resend SMS |          |
| Create PSTN Mobility  | Extension  |          |
| Name                  | 100 VTS    |          |
| Extension number      | 100        |          |
| Prefix                | None       | <b>-</b> |
|                       | Resend SMS |          |
|                       |            |          |
| ОК                    | Cancel     |          |

In our example User 100 has got ME 111 222 333 and DDI 100

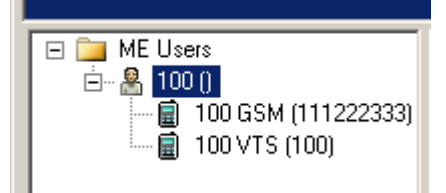

7. Create a router - From PSTN. (Routing -> Routers -> Called party number Router).

- the purpose of this router is to capture particular DDI in incoming call from PSTN and split the call to PBX (DDI) and GSM (Mobility Extension).

In our example number 100 is captured and split and the other calls are transparently resent to PBX.

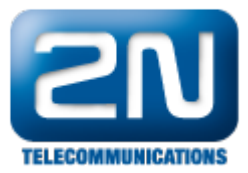

| (19) From PSTN | Name   | Name         |           | From PSTN     |       |       |           |        |                  |                    |
|----------------|--------|--------------|-----------|---------------|-------|-------|-----------|--------|------------------|--------------------|
|                | Туре   |              |           | Called number |       | Ŧ     |           |        |                  |                    |
|                |        |              |           |               |       |       |           |        |                  |                    |
|                | Prefix | Digits after | Remove fr | Add to begi   | Remov | Add t | Scheme    | Туре   | Destination type | Destination        |
|                | 100    | 0            | 0         |               | 0     |       | Phone nur | Unknow | User             | 100 ()             |
|                | ?      | 0            | 0         |               | 0     |       | Phone nur | Unknow | Virtual port     | ISDN PRI 1 [1:3.1] |

8. Use router From PSTN as a from port router on the TE port. (Properties -> Routing)

| Default IN     ISDN PRI 1 [1:3.1]     Default OUT     ISDN PRI 2 [1:5.1] | To port —<br>Type<br>Id | Default 💌           |
|--------------------------------------------------------------------------|-------------------------|---------------------|
|                                                                          | From port               |                     |
|                                                                          | - Normal                |                     |
|                                                                          | Туре                    | Router              |
|                                                                          | ld                      | From PSTN           |
|                                                                          | Service                 | s and holded        |
|                                                                          | Туре                    | Default             |
|                                                                          | Id                      | None                |
|                                                                          | AutoClip p              | arameters for calls |
|                                                                          |                         | Default             |

9. Create a router - From PBX. (Routing -> Routers -> Called party number Router)

-the purpose of this router is to be a decision maker which will send GSM calls to GSM, VoIP calls to VoIP trunk and all other calls to PSTN.

In our example the GSM prefix is 7 (9 digit long). Calls beginning with 0 (9 digits long) are sent to VoIP.

| From PBX<br>From PSTN | Name   |              | From PBX  | From PBX      |       |       |           |        |                  |                    |
|-----------------------|--------|--------------|-----------|---------------|-------|-------|-----------|--------|------------------|--------------------|
|                       | Туре   |              |           | Called number |       | v     |           |        |                  |                    |
|                       |        |              |           | ·             |       | _     |           |        |                  |                    |
|                       | Prefix | Digits after | Remove fr | Add to begi   | Remov | Add t | Scheme    | Туре   | Destination type | Destination        |
|                       | 7      | 8            | 0         |               | 0     |       | Phone num | Unknow | Bundle           | GSM                |
|                       | 0      | 8            | 0         |               | 0     |       | Phone num | Unknow | Virtual port     | SIP GW             |
|                       | ?      |              | 0         |               | 0     |       | Phone num | Unknow | Virtual port     | ISDN PRI 2 [1:5.1] |

10. Use router From PBX as the from port router on the NT port. (Properties -> Routing)

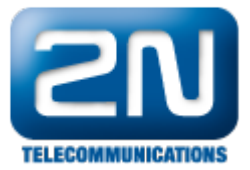

| □     □     □     □     □     □     □     □     □     □     □     □     □     □     □     □     □     □     □     □     □     □     □     □     □     □     □     □     □     □     □     □     □     □     □     □     □     □     □     □     □     □     □     □     □     □     □     □     □     □     □     □     □     □     □     □     □     □     □     □     □     □     □     □ | To port<br>Type<br>Id | Default 💌                   |
|----------------------------------------------------------------------------------------------------|-----------------------|-----------------------------|
|                                                                                                    | From port             |                             |
|                                                                                                    | - Normal -            |                             |
|                                                                                                    | Туре                  | Router                      |
|                                                                                                    | Id                    | From PBX                    |
|                                                                                                    | Services              | and holded                  |
|                                                                                                    | Туре                  | Default                     |
|                                                                                                    | Id                    | None                        |
|                                                                                                    | AutoClip pa           | arameters for calls Default |

## 11. Set up IVR

a. Create Router To PBX (Routing -> Routers -> Called party number Router)

-the purpose of this router is to route DDI numbers to PBX (in our example DDIs - 1xx)

| From PBX<br>From PSTN | Name<br>Type |              | To PBX Called number |             |       |       |           |        |                  |                    |
|-----------------------|--------------|--------------|----------------------|-------------|-------|-------|-----------|--------|------------------|--------------------|
|                       | Prefix       | Digits after | Remove fr            | Add to begi | Remov | Add t | Scheme    | Туре   | Destination type | Destination        |
|                       | 1            | 2            | 0                    |             | 0     |       | Phone num | Unknow | Virtual port     | ISDN PRI 1 [1:3.1] |

b. Create DISA – IVR (Routing -> Routing Objects -> DISA)

-the purpose of DISA is to play announcement to the caller and to give the caller an opportunity to dial DDI number to PBX.

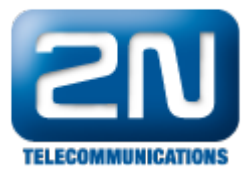

| IVR |                    |              |
|-----|--------------------|--------------|
|     | Name               | IVR          |
|     | Tone               | DISA I (Day) |
|     | Strategy           | Immediate 💌  |
|     | DTMF               |              |
|     | Timeout [s]        | 15 📑         |
|     | Destination =      |              |
|     | Туре               | Router       |
|     | Id                 | To PBX       |
|     | <br>Default destin | ation        |
|     | Туре               | User         |
|     | ld                 | 100 ()       |

12. Create AutoCLIP router - From GSM. (Routing ->AutoCLIP Routers)

-the purpose of this router is to route all missed calls from GSM to particular extensions, the outbound calls have been originally made. Any other incoming call will be sent to IVR.

| from GSM | Name       |         | from GSM |            |          |         |        |        |              |
|----------|------------|---------|----------|------------|----------|---------|--------|--------|--------------|
|          | Strategy   |         | Last one | *          |          |         |        |        |              |
|          | Check port |         |          |            |          |         |        |        |              |
|          | Validity   | Message | Scheme   | Number/URI | Time [s] | Restart | Delete | Active | Virtual port |
|          |            |         |          |            |          |         |        |        |              |

13. Use AutoCLIP router From GSM as a from port router on all GSM ports. (Proper ties ->Routing) and (Virtual ports -> GSM -> Basic).

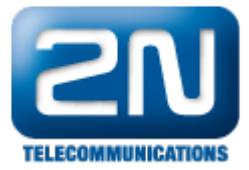

| □ Default IN<br>□ □ □ Default OUT<br>□ 0 GSM 28 [1:9.1]<br>□ 0 GSM 37 [1:14.1]<br>□ 0 GSM 38 [1:14.2] | To port<br>Type<br>Id | Default 💌           |
|----------------------------------------------------------------------------------------------------|-----------------------|---------------------|
|                                                                                                    | From port             |                     |
|                                                                                                    | Normal 1              |                     |
|                                                                                                    | Туре                  | AutoClip 💌          |
|                                                                                                    | Id                    | from GSM            |
|                                                                                                    | Services              | and holded          |
|                                                                                                    | Туре                  | Default             |
|                                                                                                    | Id                    | None                |
|                                                                                                    | AutoClip p            | arameters for calls |
|                                                                                                    |                       |                     |

| AutoClip routers<br>Calls<br>Messages       | from GSM          |
|---------------------------------------------|-------------------|
| Cause mapping<br>CP to stack<br>Stack to CP | Default   Default |
| Own channel count                           | 1                 |

14. Create AutoClip parameters - AC (Global Data -> AutoClip parameters)

| AC |                         |          |             |      |
|----|-------------------------|----------|-------------|------|
|    | Name                    |          | AC          |      |
|    | Number                  |          |             |      |
|    | Store                   |          | Missed      |      |
|    | Mark record as used     |          | After activ | re j |
|    | Action after record use |          | None        |      |
|    | Time [s]                | Infinity |             | 3600 |

15. Use AutoClip parameters AC on Default IN. (Properties -> Routing)

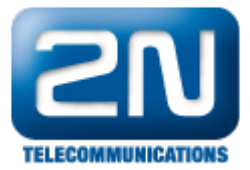

| Default IN     ISDN PRI 1 [1:3.1]     Default OUT     ISDN PRI 2 [1:5.1] | To port<br>Type Default<br>Id None | <b>•</b> |
|--------------------------------------------------------------------------|------------------------------------|----------|
|                                                                          | From port                          |          |
|                                                                          | Normal                             |          |
|                                                                          | Type Default                       | <b>•</b> |
|                                                                          | Id None                            |          |
|                                                                          | Services and holded -              |          |
|                                                                          | Type Default                       | <b>•</b> |
|                                                                          | Id None                            |          |
|                                                                          | AutoClip parameters for ca         |          |

16. Create router – ME out. (Routing -> Routers -> Called party number Router)

-the purpose of this router is to route calls to ME extensions. (In our example GSM numbers begins with 7)

| From PBX | Name   |              |           | ME out        |       |       |           |        |                  |             |
|----------|--------|--------------|-----------|---------------|-------|-------|-----------|--------|------------------|-------------|
| To PBX   | Туре   |              |           | Called number |       | 7     |           |        |                  |             |
|          |        |              |           |               |       |       |           |        |                  |             |
|          | Prefix | Digits after | Remove fr | Add to begi   | Remov | Add t | Scheme    | Туре   | Destination type | Destination |
|          | 7      | 8            | 0         |               | 0     |       | Phone num | Unknow | Bundle           | GSM .       |

17. Create DISA - ME in (Routing -> Routing Objects -> DISA)

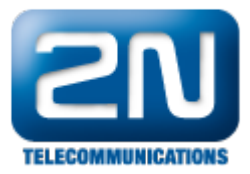

| IVR   |                |             |
|-------|----------------|-------------|
| ME in | Name           | ME in       |
|       | Tone           | MEI         |
|       | Strategy       | Immediate 💌 |
|       | DTMF           |             |
|       | Timeout [s]    | 15 🗧        |
|       | Destination =  |             |
|       | Туре           | Router      |
|       | Id             | To PBX      |
|       | Default destir | nation      |
|       | Туре           | Default     |
|       | Id             | None        |

18. Create router - ME in (Routing -> Routers -> By virtual port)

-the purpose of this router is to provide a dial tone to ME extensions, so you can dial any DDI of the PBX.

| From PBX<br>From PSTN<br>ME in<br>ME out<br>To PBX | Name<br>Type       | ME in<br>By virtual port | <b>y</b>           |
|----------------------------------------------------|--------------------|--------------------------|--------------------|
|                                                    | Virtual port       | Destination type         | Destination        |
|                                                    | GSM 28 [1:9.1]     | DISA                     | ME in              |
|                                                    | GSM 37 [1:14.1]    | DISA                     | ME in              |
|                                                    | GSM 38 [1:14.2]    | DISA                     | ME in              |
|                                                    | ISDN PRI 2 [1:5.1] | Virtual port             | ISDN PRI 1 [1:3.1] |

19. Use router ME out as no port router and router ME in as from port router on all ME (GSM) extensions. (Properties -> Routing)

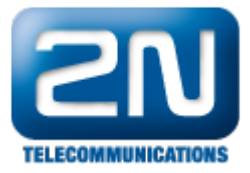

| <ul> <li>□ ME Users</li> <li>□ - ▲ 100 ()</li> <li>□ - ▲ 100 GSM (111222333)</li> <li>□ 100 VTS (100)</li> </ul> | To port<br>Type Default<br>Id None |
|----------------------------------------------------------------------------------------------------|------------------------------------|
|                                                                                                    | From port                          |
|                                                                                                    | Type Router                        |
|                                                                                                    | Id ME in                           |
|                                                                                                    | Services and holded                |
|                                                                                                    | Type Default                       |
|                                                                                                    | Id None 💌                          |
|                                                                                                    | AutoClip parameters for calls      |
|                                                                                                    | Default                            |
|                                                                                                    |                                    |
|                                                                                                    | Type Router                        |
|                                                                                                    | Id ME out                          |

20. Set up routing for DDI extensions (Properties -> Routing)

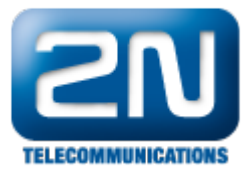

| <ul> <li>□ ■ ME Users</li> <li>□ ■ ▲ 100 ()</li> <li>□ ■ 100 GSM (111222333)</li> <li>□ 100 VTS (100)</li> </ul> | To port<br>Type<br>Id | Default             |
|----------------------------------------------------------------------------------------------------|-----------------------|---------------------|
|                                                                                                    | From port             |                     |
|                                                                                                    | Normal -              |                     |
|                                                                                                    | Туре                  | Router              |
|                                                                                                    | Id                    | To PBX              |
|                                                                                                    | Services              | and holded          |
|                                                                                                    | Туре                  | Default             |
|                                                                                                    | Id                    | None                |
|                                                                                                    | AutoClip pa           | arameters for calls |
|                                                                                                    |                       | Default             |
|                                                                                                    | No port -             |                     |
|                                                                                                    | Туре                  | Virtual port        |
|                                                                                                    | Ы                     | ISDN PRI 1 [1:3.1]  |

21. Set up SMS routing (Users & Groups -> Properties -> Messages routing)

-the purpose of this routing is to give you a possibility to send SMS from NS Assistant.

| <ul> <li>□ ME Users</li> <li>□ ME Users</li> <li>□ 100 ()</li> <li>□ 100 GSM (111222333)</li> <li>□ 100 VTS (100)</li> </ul> | To port<br>Type Default<br>Id None |
|----------------------------------------------------------------------------------------------------|------------------------------------|
|                                                                                                    | From port                          |
|                                                                                                    | Type Bundle                        |
|                                                                                                    | Id GSM                             |
|                                                                                                    | Autoclip parametry pro zprł/vy     |
|                                                                                                    | Default                            |
|                                                                                                    | No port                            |
|                                                                                                    | Type Default                       |
|                                                                                                    | Id None                            |
|                                                                                                    |                                    |

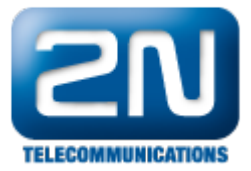

22. Set up Callback

a. Create a Callback object - CB (Routing -> Routing objects -> Callback objects)

| CB | Name                                | CB       |
|----|-------------------------------------|----------|
|    | CallBack delay [s]                  | 2        |
|    | Destination for ring<br>Type Router | •        |
|    | Id From PB                          | ×        |
|    | Ring detection time [s]             | 0 📑      |
|    | Destination after timeout           |          |
|    | Type Default                        |          |
|    | ld None                             | <b>•</b> |

b. Create router - SMS in (Routing -> Routers -> By text)

| From PBX     From PSTN       | Name   |          | SMS in           | SMS in |             |  |
|------------------------------|--------|----------|------------------|--------|-------------|--|
| ME in<br>ME out<br>ME SMS in | Туре   |          | By text          | ~      |             |  |
| 🕲 To PBX                     | Prefix | Replace  | Destination type |        | Destination |  |
|                              | *cb    | %sm(3,0) | CallBack object  |        | СВ          |  |

c. Use router SMS in as a from port routing on ME extensions (Users & Groups -> Properties-> Messages routing)

| <ul> <li>□ ME Users</li> <li>□ -</li></ul> | To port   | Default 💌 |
|--------------------------------------------|-----------|-----------|
|                                            | From port |           |
|                                            | Туре      | Router    |
|                                            | Id        | SMS in    |

d. Activate Callback on all ME extensions - you need a licence!! (Basic)

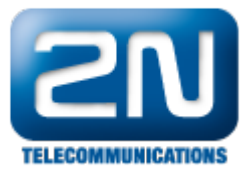

| <ul> <li>□ ME Users</li> <li>□          <ul> <li>■ 100 ()</li> <li>□                  <ul> <li>□ 100 GSM (111222333)</li></ul></li></ul></li></ul> | Object<br>Name<br>Class                                                     | Object<br>Name<br>Class           |                        |
|----------------------------------------------------------------------------------------------------|-----------------------------------------------------------------------------|-----------------------------------|------------------------|
|                                                                                                    | Scheme<br>Prefix<br>Number/URI                                              | Phone number<br>None<br>111222333 |                        |
|                                                                                                    | User<br>Type<br>Ring group                                                  |                                   | 100<br>Default<br>None |
|                                                                                                    | Active<br>Do not ring at call to us<br>Resend SMS<br>Enable CallBack object | er                                | ▼<br>▼<br>▼            |

More product information: 2N<sup>®</sup> NetStar IP (Official Website 2N) 2N<sup>®</sup> NetStar (Official Website 2N)

Manuals:

Product support for 2N<sup>®</sup> NetStar (wiki.2n.cz)